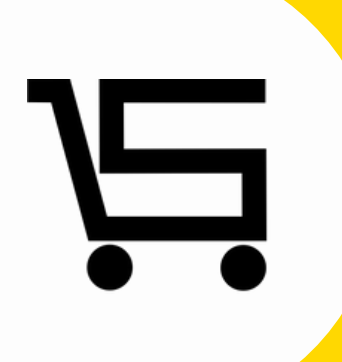

# ¿Cómo agregar descuento?

## **PUNTO DE VENTA SIFO**

**SIFO** Punto de venta nos permite **agregar descuentos**, para que se apliquen al realizar una venta, lo que nos da oportunidad de reducir el precio de venta.

Existen **dos** tipos de descuento los que agregamos desde el apartado de productos y los que agregamos al momento de estar realizando la venta, en el siguiente manual te explicaremos cada uno de ellos.

Desde la opción de **agregar** y/o **editar** en "**Producto, servicio o combo**" podrás añadir **Agregar descuento**.

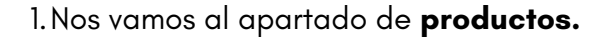

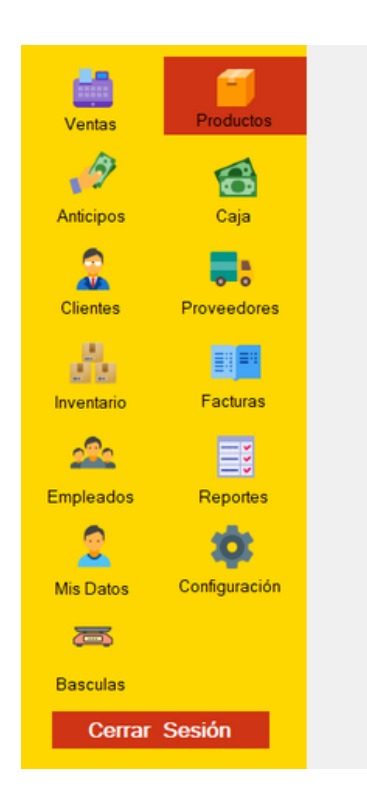

2. Se desplegara el menú de productos, existen dos formas de Agregar descuento.

a) Agregar: **Producto, combo** o **servicio**. Parte superior derecha.

|            |               |     | 😭 Agre       | gar XML                 |                  | PRODUC    | TOS, CO   | MBOS       | Y SE     | RVICIOS    | 6      |           |          |        |        |
|------------|---------------|-----|--------------|-------------------------|------------------|-----------|-----------|------------|----------|------------|--------|-----------|----------|--------|--------|
|            |               |     |              |                         |                  | VISTA     |           |            |          | AGREGAR    |        |           |          |        |        |
| Ventas     | Productos     |     | Asignar      | Cambiar tipo            | Reporte          | III Lista | # Mosaice | >          |          | Produc     | to     | Servici   | <b>.</b> | Com    | oho    |
| 3          | 0             |     |              | Bútouedo                | avastada de proc | luctor    |           |            |          |            |        |           |          |        |        |
| Anticipos  | Caja          | Ore | denar por:   | ~                       | avanzada de proc | 200103    |           | 1          |          |            |        |           |          |        | filles |
|            |               | Ha  | bilitados    | ~                       |                  |           |           | _          |          |            |        |           |          |        | rinto  |
|            |               |     |              |                         |                  |           |           |            |          |            |        |           |          | -      | sorrar |
| Clientes   | Proveedores   |     | Selecc       | cionar todas las págins | 25               |           |           |            |          |            |        |           |          |        |        |
| Gileinea   | rioreedores   |     | Nombre       |                         |                  |           | Stock     | Precio     | Revisión | Código     | Editar | Historial | Imagen   | Copiar | Tipo   |
| . B.       |               |     | HOJA COLOR   | }                       |                  |           | 4990      | \$ 0.83    | 0        | 7777000006 | 1      | 2         | D        | (C)    | P      |
| 2.2        | <b>C</b> 20   |     | IMPRESORA    |                         |                  |           | 147       | \$ 2400.00 | 0        | 7777000008 | 1      | 2         | D        | ත      | e      |
| Inventario | Facturas      |     | IMPRESION    |                         |                  |           | N/A       | \$ 0.32    | 0        | 7777000009 | 1      | 2         | D        | Ø      | 0      |
|            |               |     | BIBLIOGRAFI  | AS                      |                  |           | 184       | \$ 10.00   | 0        | 7777000010 | 1      | 2         | C        | 2      | 0      |
| 244        | = 3           |     | PUNTILLAS    |                         |                  |           | 385       | \$ 10.00   | 0        | 7777000012 | 1      | 2         | ß        | ත      | •      |
| Empleados  | Reportes      |     | PLUMON VER   | RDE                     |                  |           | 580       | \$ 20.00   | 0        | 7777000014 | 1      | ~         | ß        | ත      | •      |
|            |               |     | OPALINA      |                         |                  |           | 140       | \$ 10.00   | 0        | 7777000018 | 1      | ~         | C        | ත      | e      |
| <u> </u>   | <b>(0)</b>    |     | RESISTOL BU  | LANCO                   |                  |           | 800       | \$ 30.00   | 0        | 7777000021 | 1      | 2         | C        | ත      | e      |
| Mis Dates  | Configuración |     | SILICON LIQU | UIDO                    |                  |           | 31        | \$ 10.00   | 0        | 7777000022 | 1      | 2         | ß        | ත      | •      |
| MIS Datos  | Comgaración   |     | GLOBOS       |                         |                  |           | 150       | \$ 10.00   | 0        | 7777000023 | 1      | ~         | C        | ත      | 0      |
| <b></b>    |               |     | BOMBAS       |                         |                  |           | 500       | \$ 20.00   | 0        | 7777000028 | 1      | 2         | C        | ත      | P      |
|            |               |     | PLUMON       |                         |                  |           | 0         | \$ 100.00  | 0        | 7777000031 | 1      | 2         | C        | ත      | P      |
| Basculas   |               |     | TERMO        |                         |                  |           | 500       | \$ 15.00   | 0        | 7777000032 | 1      | 2         | C        | ත      | •      |
| 0          | 0             |     | PISTOLA      |                         |                  |           | 199       | \$ 75.00   | 0        | 7777000033 | 1      | 2         | C        | ත      | •      |
| Cerrar     | Sesion        |     | AUDIFONOS    |                         |                  |           | N/A       | \$ 15.00   | 0        | 7777000034 | 1      | 2         | D        | ත      | 0      |
|            |               |     | VASO         |                         |                  |           | 0         | \$ 3.00    | 0        | 7777000035 | 1      | 2         | C        | ත      | P      |
|            |               |     | LIBRETA      |                         |                  |           | 0         | \$ 30.00   | 0        | 7777000036 | 1      | 2         | C        | ත      | e      |

b) Desde los productos ya existentes seleccionaremos **editar** (icono de lápiz).

| -          | 1             |     | 🐂 Agreg      | gar XML                 |                 | PRODUC  | TOS, COI   | MBOS       | Y SE     | RVICIOS    |       |           |          |        |        |
|------------|---------------|-----|--------------|-------------------------|-----------------|---------|------------|------------|----------|------------|-------|-----------|----------|--------|--------|
| Venter     | Productos     |     |              |                         |                 | VISTA   |            |            |          | AGREGAR    |       |           |          |        |        |
| ventas     | FIOUDCIOS     |     | Asignar      | Cambiar tipo            | Reporte         | 🔳 Lista | SE Mosaico |            |          | Producte   | 0     | Servici   | 0        | Com    | bo     |
| 3          | 10            |     |              | Búsqueda c              | ivanzada de pro | ductos  |            |            |          |            |       |           |          |        |        |
| Anticipos  | Caja          | Ord | lenar por:   | ¥                       |                 |         |            | 1          |          |            |       |           |          |        | Filtro |
| 2          |               | Ha  | bilitados    | ionar todas las páginas |                 |         |            |            |          |            |       |           |          |        | Borrar |
| Clientes   | Proveedores   |     | Nombre       |                         |                 |         | Stock      | Precio     | Revisión | Código     | Edtar | Historial | Imagen   | Copiar | Teo    |
| 10         | = 1 = 1       | 1   | HOJA COLOR   |                         |                 |         | 4990       | \$ 0.83    | 0        | 7777000006 | 1     | 2         | <b>D</b> | (P)    | 0      |
| 2.2        |               | n   | IMPRESORA    |                         |                 |         | 147        | \$ 2400.00 | 0        | 7777000008 | 1     | ~         | ß        | ମ      | ē      |
| Inventario | Facturas      | h   | IMPRESION    |                         |                 |         | N/A        | \$ 0.32    | 0        | 7777000009 | 1     | ~         | n        | (C)    | 9      |
| ~          |               | h   | BIBLIOGRAFI  | AS                      |                 |         | 184        | \$ 10.00   | 0        | 7777000010 | 1     | ~         | n        | en     | e      |
| 200        | =3            | 后   | PUNTILLAS    |                         |                 |         | 385        | \$ 10.00   | 0        | 7777000012 | 1     | ~         | D        | en     | ē      |
| Empleados  | Reportes      | 1 D | PLUMON VER   | DE                      |                 |         | 580        | \$ 20.00   | 0        | 7777000014 | 1     | 2         | D        | 2      | e      |
|            | _             | 1 T | OPALINA      |                         |                 |         | 140        | \$ 10.00   | 0        | 7777000018 | 1     | ~         | C        | (2)    | e      |
| <b>a</b>   | 301           | h   | RESISTOL BL  | ANCO                    |                 |         | 800        | \$ 30.00   | 0        | 7777000021 | 1     | ~         | D        | (P)    | e      |
| _          | Conferencia   | h   | SILICON LIQU | IDO                     |                 |         | 31         | \$ 10.00   | 0        | 7777000022 | 1     | ~         | D        | 21     | 0      |
| Mis Datos  | Configuración | 1   | GLOBOS       |                         |                 |         | 150        | \$ 10.00   | 0        | 7777000023 | 1     | 2         | C        | 2      | e      |
| <b>75</b>  |               |     | BOMBAS       |                         |                 |         | 500        | \$ 20.00   | 0        | 7777000028 | 1     | ~         | C        | 21     | e      |
|            |               |     | PLUMON       |                         |                 |         | 0          | \$ 100.00  | 0        | 7777000031 | 1     | ~         | C        | ත      | e      |
| Basculas   |               | T   | TERMO        |                         |                 |         | 500        | \$ 15.00   | 0        | 7777000032 | 1     | 2         | D        | 2      | 0      |
|            |               |     | PISTOLA      |                         |                 |         | 199        | \$ 75.00   | 0        | 7777000033 | 1     | M         | C        | 2      | 0      |
| Cerrar     | Sesión        |     | AUDIFONOS    |                         |                 |         | N/A        | \$ 15.00   | 0        | 7777000034 | 1     | 2         | C        | 2      | 0      |
|            |               |     | VASO         |                         |                 |         | 0          | \$ 3.00    | 0        | 7777000035 | 1     | M         | C        | ත      | P      |
|            |               |     | LIBRETA      |                         |                 |         | 0          | \$ 30.00   | 0        | 7777000036 | 1     | M         | C        | 2      | e      |
|            |               |     |              |                         |                 |         |            |            |          |            |       |           |          |        |        |

Al seleccionar cualquiera de las dos opciones anteriores, se desplegará el menú de agregar descuento.

3. En este apartado seleccionaremos la opción de Agregar descuento (ícono color amarillo).

| GRAFO                                                                                     |                                                      |                                                                                                |                                                 |                                                                                                    |                                                                   |                                                                                                    | ۲                                                                |  |  |
|-------------------------------------------------------------------------------------------|------------------------------------------------------|------------------------------------------------------------------------------------------------|-------------------------------------------------|----------------------------------------------------------------------------------------------------|-------------------------------------------------------------------|----------------------------------------------------------------------------------------------------|------------------------------------------------------------------|--|--|
|                                                                                           |                                                      |                                                                                                |                                                 |                                                                                                    |                                                                   | Imagen                                                                                                    |                                                                  |  |  |
| k Minimo:                                                                                 | •                                                    | Stock Maximo:                                                                                  | •                                               | Stock                                                                                               | •                                                                 |                                                                                                    |                                                                  |  |  |
| 10                                                                                        |                                                      | 100                                                                                            |                                                 | Cádigo do Romos o                                                                                   | U                                                                 |                                                                                                    |                                                                  |  |  |
| o Compra                                                                                  |                                                      | Precio Venta                                                                                   |                                                 | Clave Interna                                                                                       | 0                                                                 |                                                                                                    |                                                                  |  |  |
| 0.15                                                                                      | 0                                                    | 0.45                                                                                           | 0                                               | 7777000021                                                                                          |                                                                   | Seleccionar image                                                                                                    | en                                                               |  |  |
|                                                                                           |                                                      |                                                                                                |                                                 |                                                                                                    |                                                                   |                                                                                                    |                                                                  |  |  |
|                                                                                           |                                                      |                                                                                                |                                                 |                                                                                                    |                                                                   |                                                                                                    |                                                                  |  |  |
|                                                                                           |                                                      |                                                                                                |                                                 |                                                                                                    |                                                                   |                                                                                                    |                                                                  |  |  |
|                                                                                           |                                                      |                                                                                                |                                                 |                                                                                                    |                                                                   |                                                                                                    |                                                                  |  |  |
| es                                                                                        |                                                      |                                                                                                |                                                 |                                                                                                    |                                                                   |                                                                                                    |                                                                  |  |  |
| les<br>productos pue<br>que usted nec                                                     | ides ag                                              | regar detalles de pri<br>imacine :No hav lit                                                   | oducto (i<br>nitest e l                         | Botón morado) Por eje<br>incluso, podrá generar                                                     | mplo: Ubicaci                                                     | ión, talla, color, material, gramaje<br>esta características, nor ejemnic                                                                           | e o cualquier<br>o generar un                                    |  |  |
| les<br>productos pue<br>que usted neo<br>te de un prove                                   | edes ag<br>cesite o<br>redor en                      | regar detalles de pro<br>imagine, ¡No hay lir<br>especifico, con lo pr                         | oducto (i<br>nites! e i<br>roductos             | Botón morado) Por eje<br>incluso podrá generar<br>que venden de la "talla                           | mplo: Ubicaci<br>reportes con<br>"22 (Talla ser                   | ión, talla, color, material, gramaje<br>esta características, por ejempic<br>ria un detalle de producto agrega                                      | e o cualquier<br>o, generar un<br>ado), también                  |  |  |
| es<br>productos pue<br>que usted neo<br>e de un prove<br>los productos<br>arlos como qu   | edes ag<br>cesite o<br>edor en<br>s de un<br>istes   | regar detailes de pri<br>imagine, ¡No hay lir<br>especifico, con lo pr<br>"color" en especific | oducto (i<br>nites! e i<br>roductos<br>co(Color | Botón morado) Por eje<br>incluso podrá generar<br>que venden de la "talla<br>seria un detalle de p  | mplo: Ubicaci<br>reportes con<br>"22 (Talla ser<br>roducto agreg  | ión, talla, color, material, gramaje<br>esta características, por ejempic<br>ria un detalle de producto agrega<br>gado), los reportes no tienen lim | e o cualquier<br>o, generar un<br>ado), también<br>uites, puedes |  |  |
| Ies<br>productos pue<br>que usted nec<br>le de un prove<br>los productos<br>arlos como gu | edes ag<br>cesite o<br>vedor en<br>s de un<br>istes. | regar detailes de pri<br>imagine, ¡No hay lii<br>especifico, con lo pr<br>"color" en especific | oducto (i<br>mites! e i<br>roductos<br>co(Color | Botón morado) Por eje<br>incluso podrá generar<br>que venden de la "talli<br>seria un detalle de p  | mplo: Ubicaci<br>reportes con<br>"22 (Talla ser<br>roducto agreg  | ión, talla, color, material, gramaji<br>esta características, por ejemplo<br>ia un detalle de producto agrega<br>gado), los reportes no tienen lim  | e o cualquier<br>o, generar un<br>ado), también<br>nites, puedes |  |  |
| es<br>productos pue<br>que usted neo<br>e de un prove<br>los productos<br>arlos como gui  | edes ag<br>cesite o<br>edor en<br>s de un<br>istes.  | regar detailes de pri<br>imagine, ¡No hay lin<br>especifico, con lo pr<br>"color" en especific | oducto (i<br>nites! e i<br>oductos<br>co(Color  | Botón morado) Por eje<br>incluso podrá generar<br>que venden de la "talli<br>seria un detalle de p  | mplo: Ubicaci<br>reportes con<br>"22 (Talla sei<br>roducto agreg  | ión, talla, color, material, gramaji<br>esta características, por ejemplo<br>ia un detalla de producto agrega<br>gado), los reportes no tienen lim  | e o cualquier<br>o, generar un<br>ado), también<br>nites, puedes |  |  |
| es<br>productos pue<br>que usted nec<br>e de un prove<br>los productos<br>arlos como gu   | edes ag<br>cesite o<br>edor en<br>s de un<br>istes.  | regar detailes de pri<br>imagine, ¡No hay lii<br>especifico con lo pr<br>"color" en especific  | oducto (i<br>mites! e i<br>roductos<br>co(Color | Botón morado) Por eje<br>incluso podrá generar<br>que venden de la "talia<br>seria un detalle de p  | mplo: Ubicaci<br>reportes con<br>* 22 (Talla ser<br>roducto agreg | ión, talla, color, material, gramaji<br>esta características, por ejemplo<br>ai un detalle de producto agrega<br>gado), los reportes no tienen lim  | e o cualquier<br>o, generar un<br>rdo), también<br>nites, puedes |  |  |
| BS<br>oroductos pue<br>yue usted net<br>o de un prove<br>los productos<br>anlos como gu   | edes ag<br>cesite o<br>edor en<br>s de un<br>istes.  | regar detailes de pro<br>imagine, ¡No hay lin<br>especifico, con lo pr<br>"color" en especific | oducto (i<br>nites! e i<br>oductos<br>co(Color  | Botón morado) Por eje<br>incluso podrá generar<br>que venden de la "talli<br>seria un detalle de p  | mplo: Ubicaci<br>reportes con<br>" 22 (Talla ser<br>roducto agreg | ión, talla, color, material, gramaj<br>esta características, por ejemplo<br>ria un detalle de producto agrega<br>gado), los reportes no Benen lím   | e o cualquier<br>o, generar un<br>rdo), también<br>nites, puedes |  |  |
| es<br>productos pue<br>que usted neu<br>e de un prove<br>los productos<br>arlos como gu   | edes ag<br>cesite o<br>edor en<br>s de un<br>istes.  | regar detalles de pri<br>imagine. ¡No hay lir<br>especifico, con lo pr<br>"color" en especific | oducto (i<br>nites! e i<br>oductos<br>co(Color  | Botón morado) Por eje<br>locluso podrá generar<br>que venden de la "talla<br>seria un detalle de p  | mplo: Ubicaci<br>reportes con<br>" 22 (Talla ser<br>roducto agreg | ción, talila, color, material, gramaje<br>esta características, por ejemplo<br>au ndetalle de producto agrega<br>gado), los reportes no tienen lim  | e o cualquier<br>o, generar un<br>ndo), también<br>nites, puedes |  |  |
| es<br>productos pue<br>que usted nec<br>e de un prove<br>los productos<br>antos como gu   | edes ag<br>cesile o<br>edor en<br>s de un<br>stes.   | regar detailes de pri<br>imagine. ¡No hay lir<br>especifico. con lo pr<br>"color" en especific | oducto (i<br>nites! e i<br>oductos<br>co(Color  | Botón morado) Por eje<br>locluso podrá generar<br>que venden de la "talia<br>senia un detaille de p | mplo: Ubicac.<br>reportes con<br>" 22 (Talla ser<br>roducto agreg | ión, talla, color, material, gramaje<br>esta características, por ejempl<br>ia un detalle de producto agrega<br>gado), los reportes no tienen lim   | e o cualquier<br>o, generar un<br>ado), también<br>itles, puedes |  |  |
| 05<br>productos pue<br>ure usted nev<br>los productos<br>arlos como gu                    | edes ag<br>cesite o<br>edor en<br>s de un<br>istes.  | regar detailes de pri<br>imagine. ¡No hay lir<br>especifico. con lo pr<br>"color" en especific | oducto (<br>nites! e i<br>oductos<br>ca(Color   | Botón morado) Por eje<br>incluso podrá generar<br>que venden de la "talla<br>seria un detalle de p  | mplo: Ubicaci<br>reportes con<br>"22 (Talla set<br>roducto agreg  | ión, talla, color, material, gramaje<br>esta características, por ejemplo<br>ia un detalla de producto agrega<br>gado), los reportes no tienen lim  | e o cualquier<br>o, generar un<br>do), también<br>nites, puedes  |  |  |
| es<br>productos pue<br>que usted nei<br>e de un prove<br>los productos<br>antos como gu   | edes ag<br>cesite o<br>edor en<br>s de un<br>istes.  | regar detailes de pri<br>imagine. ¡No hay lir<br>especifico, con lo pr<br>"color" en especific | oducto (i<br>mites! e<br>oductos<br>co(Color    | Botón morado) Por eje<br>incluso podrá generar<br>que venden de la "talil<br>seria un detalle de p  | mplo: Ubicaci<br>reportes con<br>"22 (Talla ser<br>roducto agreg  | ión, talla, color, material, gramaji<br>esta características, por ejemplo<br>ia un detalle de producto agrega<br>gado), los reportes no tienen lim  | e o cualquier<br>o, generar un<br>do), también<br>nites, puedes  |  |  |

Automáticamente se desplegará la pestaña de Agregar descuento.

| PUDVE - Descuento Producto |                                     |  |
|----------------------------|-------------------------------------|--|
| D                          | escuento por Producto               |  |
|                            | Precio de producto                  |  |
|                            | 0.00                                |  |
|                            | % de Descuento                      |  |
|                            | Precio con Descuento                |  |
|                            | Descuento                           |  |
| Descuento pr               | or Producto O Descuento por Mayoreo |  |
| Eliminar descuentos        | Cancelar Aceptar                    |  |
|                            |                                     |  |
|                            |                                     |  |

**4. Descuento por producto**: Aquí podrás agregar el descuento en porcentaje que deseas asignar a tu **producto**, **servicio** o **combo**. También te mostrará el precio final con descuento y la cantidad descontada.

|  | Precio de producto   |   |  |
|--|----------------------|---|--|
|  | 1.00                 |   |  |
|  | % de Descuento       |   |  |
|  | 10                   | 1 |  |
|  | Precio con Descuento |   |  |
|  | 0.90                 |   |  |
|  | Descuento            |   |  |
|  | 0.10                 |   |  |
|  |                      |   |  |

5. Descuento por mayoreo: En esta ventana podrás agregar rangos de precios para tus productos, servicios o combos en ventas al mayoreo. Significa comprar un volumen grande de productos, a un precio menor del que se comprarían en cantidades unitarias o menores.

\*El rango es un valor numérico que indica la diferencia entre el **valor mínimo** y **máximo** de tu **productos, servicios** o **combos**.\*

| PUDVE - Descuento Producto |                                            |  |
|----------------------------|--------------------------------------------|--|
| Descuento po               | or Mayoreo                                 |  |
| Rango de Productos         | Precios<br>1.00                            |  |
| O Descuento por Producto   | Descuento por Mayoreo     Cancelar Aceptar |  |

En esta ventana podrás añadir la cantidad de artículos que deseas agregar a un **rango**.

| Descuento por      | Mayoreo         |
|--------------------|-----------------|
| Rango de Productos | Precios<br>1.00 |

Consecutivamente podemos añadir un nuevo rango, agregando un nuevo precio.

| Descuento por Mayoreo                                                                 |  |
|---------------------------------------------------------------------------------------|--|
| Rango de Productos Precios                                                            |  |
| 1     10     1.00       Image: Las primeras 10 siempre costarán 1.00                  |  |
| 11     20     o más     .80     ➡     X       ✓ De entre 11 a 20 siempre costarán .80 |  |

#### Ejemplo:

En tu negocio se venden cartulinas y su precio **unitario** es de **\$1.00**, el **descuento por mayoreo** que tu implementaras es que de **1 a 10** piezas siempre costaran **\$1.00**; y a partir de **11 a 20** piezas costaran **\$.80**.

Si alguien compra **20** cartulinas ¿Cual es el total a pagar? 1-10= \$10 11-20=\$8 Total=\$18 Puedes añadir todos los rangos que necesites, agregando un nuevo precio a cada uno.

|                         | Descuento p      | or Mayore | 90      |     |
|-------------------------|------------------|-----------|---------|-----|
| Rango c                 | le Productos     |           | Precios |     |
| 1                       | 10               |           | 1.00    | +   |
| 🔽 Las primeras 10 siemp | re costarán 1.00 |           |         |     |
| 11                      | 20               |           | .80     | 🔹 🔀 |
| 🗹 De entre 11 a 20 siem | pre costarán .80 |           |         |     |
| 21                      |                  | o más     | .50     | + X |
| 🗹 De entre 21 a siempre | e costarán .50   |           |         |     |
|                         |                  |           |         |     |

### Ejemplo:

En tu negocio se venden cartulinas y su precio **unitario** es de **\$1.00**, el **descuento por mayoreo** que tu implementaras es que de **1 a 10** piezas siempre costaran **\$1.00**; A partir de **11 a 20** piezas costaran **\$.80**; Si compras a partir de **21** piezas o más costaran **\$.50**.

Si alguien compra **50** cartulinas ¿Cual es el **total** a pagar? 1-10=\$10 11-20=\$8 21-50=\$15 **Total: \$33**  Otra de las opciones que puedes implementar en los descuentos por **mayoreo** es poder **seleccionar** solo algunos **rangos** ya establecidos.

| PUDVE - Descuento Producto                                                                           |
|----------------------------------------------------------------------------------------------------|
| Descuento por Mayoreo                                                                                |
| Rango de Productos     Precios       1     10     1.00       ✓ Las primeras 10 siempre costarán 1.00 |
| O Descuento por Producto                                                                             |
| Eliminar descuentos Cancelar Aceptar                                                                 |

#### Ejemplo:

En tu negocio en la temporada regular se venden cartulinas rojas y su precio **unitario** es de **\$1.00**, el **descuento por mayoreo** que se aplica es que de **1 a 10** piezas siempre costaran **\$1.00**; A partir de **11 a 20** piezas costaran **\$.80**; Si compras a partir de **21** piezas o más costaran **\$.50**.

En temporada San Valentin puedes implementar mejores descuentos, por esta razón solo **seleccionas** los rangos necesarios.

```
Es decir:
```

De 1-10 piezas costaran \$1.00 y a partir de 11 siempre costaran \$.50 pues el sistema tomara en cuenta el **ultimo precio** añadido. Si alguien compra **50** cartulinas ¿Cual es el total a pagar? 1-10=\$10 11-50=\$20 Total=\$30

#### Agrega descuento a la venta general

1. Nos vamos al apartado de **ventas**.

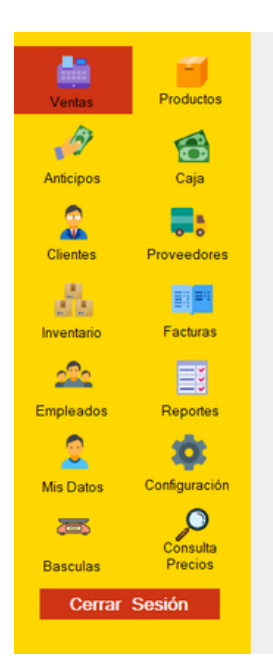

2. Agregamos productos a nuestra venta y seleccionamos la opción de descuento.

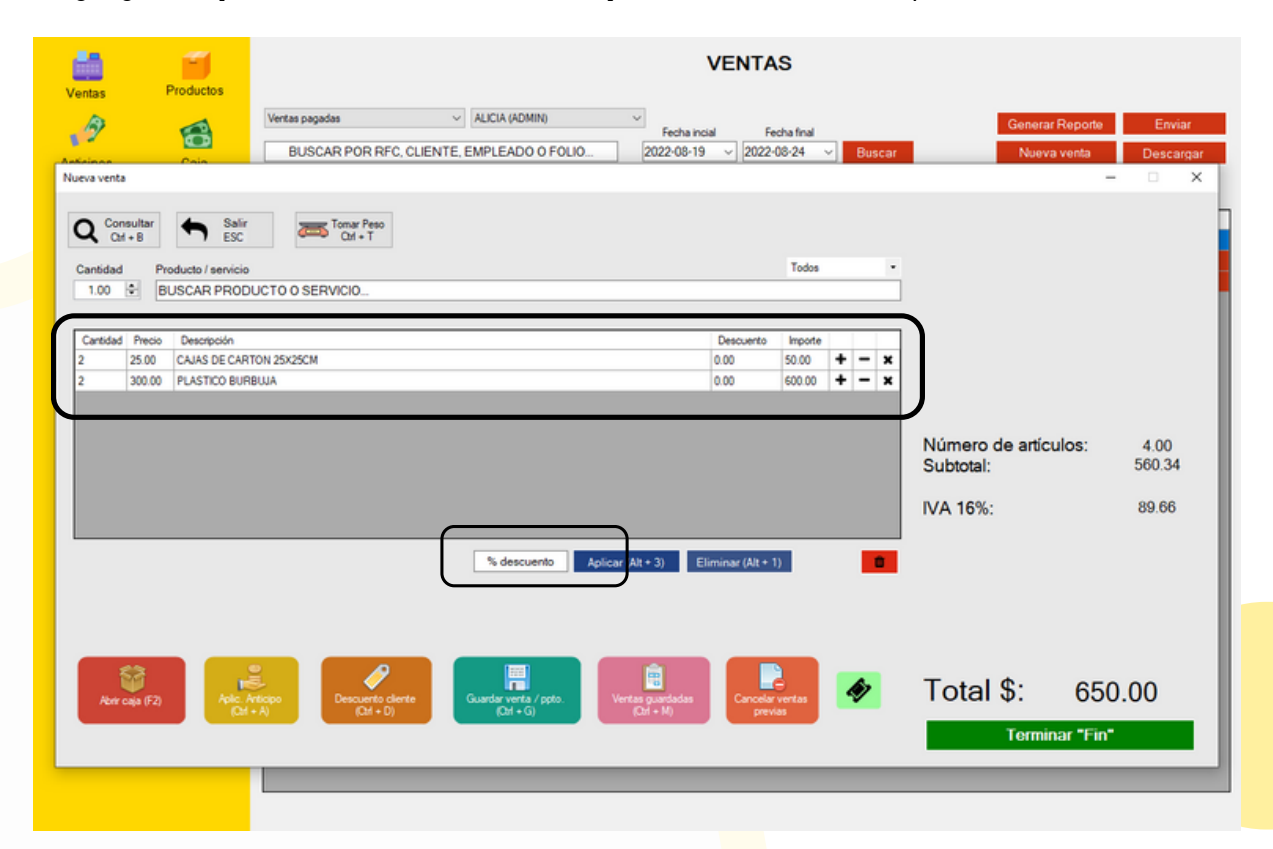

3. En este espacio escribiremos el **porcentaje de descuento** que queremos aplicar, daremos clic en la opción de **aplicar** y listo.

| Ventas       | Productos                          |                                           |                                                                    | v                               | /ENTA             | S                  |   |        |                                           |                    |                         |
|--------------|------------------------------------|-------------------------------------------|--------------------------------------------------------------------|---------------------------------|-------------------|--------------------|---|--------|-------------------------------------------|--------------------|-------------------------|
| 3            | <b>10</b>                          | Vertas pagadas<br>BUSCAR POR RFC, CLIEN   | <ul> <li>ALICIA (ADMIN)</li> <li>ITE, EMPLEADO O FOLIO.</li> </ul> | Fecha incial                    | Fe                | cha final<br>08-24 | ~ | Buscar | Generar<br>Nueva                          | Reporte<br>a venta | Enviar<br>Descargar     |
| Nueva venta  |                                    |                                           |                                                                    |                                 |                   |                    |   |        |                                           | -                  | • ×                     |
| Cantidad     | Producto / servicio<br>BUSCAR PROD | Context Pesso<br>Cont + T                 |                                                                    |                                 |                   | Todos              |   | •      |                                           |                    |                         |
|              |                                    |                                           |                                                                    |                                 |                   |                    |   |        |                                           |                    |                         |
| Cantidad Pre | CALAS DE CART                      | ON 25X25CM                                |                                                                    |                                 | Descuento<br>0.00 | Importe<br>50.00   | + | - x    |                                           |                    |                         |
| 2 300        | .00 PLASTICO BURI                  | BUJA                                      |                                                                    |                                 | 0.00              | 600.00             | + | - x    |                                           |                    |                         |
|              |                                    |                                           |                                                                    |                                 |                   |                    |   |        | Número de artíco<br>Subtotal:<br>IVA 16%: | ulos:              | 4.00<br>560.34<br>89.66 |
|              |                                    |                                           | 20                                                                 | Aplicar (Alt + 3)               | ninar (Alt + 1    | )                  |   | •      |                                           |                    |                         |
| Abrr caja    | F2) Apic A<br>(Cel                 | ritopo<br>A) Descuerto clente<br>(CH + D) | Guandar worta / ppto.<br>(Cnt + G)                                 | Verstes guardadas<br>(Ctrl + M) | Cancelar<br>previ | ventas<br>as       | 4 | >      | Total \$:<br>Termin                       | 650<br>har "Fin"   | .00                     |

Al haber aplicado el descuento se **mostrará** automáticamente la **cantidad descontada** al total de la venta.

En la **casilla** de **descuento** aparecerá el la cantidad a la que equivale el **porcentaje** que se aplico.

| Ventes Productos | VENTAS                                                                                                    |
|------------------|----------------------------------------------------------------------------------------------------|
|                  | Vertas pagedas         ALICIA (ADMIN)         Fecha incial         Fecha final         Generar Reporte         Enviar           BUSCAR POR RFC, CLIENTE, EMPLEADO O FOLIO         2022-08-19         2022-08-24         Buscar         Naeva venta         Descargar                                                                                                    |
| Nueva venta      | - ×                                                                                                    |
| Abir caja (F2)   | Image: State of the security       Aplicar (Alt + 3)       Eliminar (Alt + 1)         Image: State of the security of the security |

En el lado derecho se encuentra el **desglose de la venta**, donde podremos observar la **cantidad general** del **descuento aplicado** en nuestra venta.

4. Por último damos clic en **terminar** para poder cerrar nuestra venta.

Ejemplo: Descuento del 20% en toda la tienda... Puedes estar haciendo una venta de productos que NO tenían descuentos previamente y antes de terminar la venta si lo deseas puedes agregar un descuento general. \*En caso de haber aplicado un descuento **erróneo** puedes seleccionar el botón de **eliminar** y automáticamente **eliminara** el **descuento**\*

| Ventas F        | Productos          |                     |                                |                                                               |        |                               | VENTA             | S                  |   |        |                                           |                  |                         |
|-----------------|--------------------|---------------------|--------------------------------|---------------------------------------------------------------|--------|-------------------------------|-------------------|--------------------|---|--------|-------------------------------------------|------------------|-------------------------|
| 9               | 8                  | Ventas paga<br>BUSC | das<br>AR POR RFC, CLIEN       | <ul> <li>ALICIA (ADMIN)</li> <li>ITE, EMPLEADO O F</li> </ul> | FOLIO  | Fecha inci<br>2022-08-19      | al Fe             | cha final<br>)8-24 |   | Buscar | Generar<br>Nueva                          | Reporte<br>venta | Enviar<br>Descargar     |
| Nueva venta     |                    |                     |                                |                                                               |        |                               |                   |                    |   |        |                                           | -                | • ×                     |
| Cantidad Pro    | Salir<br>ESC       |                     | Tomar Peso<br>Otf + T          |                                                               |        |                               |                   | Todos              |   |        |                                           |                  |                         |
| Cantidad Precio | Descripción        |                     |                                |                                                               |        |                               | Descuento         | Importe            | _ | _      |                                           |                  |                         |
| 2 25.00         | CAJAS DE CARTO     | ON 25X25CM          |                                |                                                               |        |                               | 0.00              | 50.00              | + | - x    |                                           |                  |                         |
| 2 300.00        | PLASTICO BURB      | UUA                 |                                |                                                               |        |                               | 0.00              | 600.00             | + | - ×    |                                           |                  |                         |
|                 |                    |                     |                                |                                                               |        | _                             |                   |                    |   |        | Número de artícu<br>Subtotal:<br>IVA 16%: | llos:            | 4.00<br>560.34<br>89.66 |
|                 |                    |                     |                                | % descuento                                                   | Aplica | r (Alt + 3) Eli               | iminar (Alt + 1   |                    | J |        |                                           |                  |                         |
| Abir caja (F2)  | Apic. An<br>Office | licipo<br>A)        | Descuento cliente<br>(Cat + D) | Guardar venta / pp<br>(Qtf + G)                               | 40. V  | entas guardadas<br>(Czrl + M) | Cancelar<br>previ | ventas<br>as       | 4 | >      | Total \$:<br>Termin                       | 650<br>ar "Fin"  | 0.00                    |
|                 |                    |                     |                                |                                                               |        |                               |                   |                    |   |        |                                           |                  |                         |

Al haber eliminado el descuento podrás seguir **normalmente** tu proceso de venta.

### Agrega descuento SOLO a algunos productos de la venta.

Puedes agregar **descuento SOLO** a ciertos artículos de tu venta, este descuento se puede agregar por **porcentaje** o bien por **cantidad**.

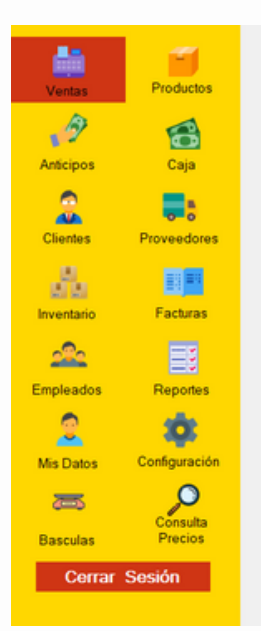

1. Nos vamos al apartado de venta.

2. Damos clic en la **casilla** de **descuento** del producto al que deseamos aplicar descuento.

| Ventas                 | Productos                       | VENTAS                                                                                                    |          |
|------------------------|---------------------------------|----------------------------------------------------------------------------------------------------|----------|
| 3                      |                                 | Vertas pagadas         ALICIA (ADMIN)         Fecha incial         Fecha final         Generar Reporte         Enviran           BUSCAR POR RFC, CLIENTE, EMPLEADO O FOLIO         2022-08-19         2022-08-24         Buscar         Nueva venta         Descard                                                                                                    | r<br>Jar |
| Nueva venta            |                                 | - 0                                                                                                    | ×        |
| O Consulta             | ar <b>Sali</b> r                | Tonar Peso                                                                                                    |          |
| Cantidad               | Producto ( seguicio             | Todos •                                                                                                    |          |
| 1.00                   |                                 |                                                                                                    |          |
|                        |                                 |                                                                                                    |          |
| Cantidad Pre<br>2 25.0 | to Descripción<br>CAJAS DE CART | Descuento laborte ON 25X25CM 0.00 50 00 + - x                                                                                                    |          |
| 2 300                  | 0.00 PLASTICO BUR               | AUA 0.0 00 00 00 00 00 00 00 00 00 00 00 00                                                                                                    |          |
|                        |                                 |                                                                                                    |          |
|                        |                                 | Número de artículos: 4.00<br>Subtotal: 560.34                                                                                                    |          |
|                        |                                 | IVA 16%: 89.66                                                                                                    | 1        |
|                        |                                 | % descuento Aplicar (Alt + 3) Eliminar (Alt + 1)                                                                                                    |          |
|                        |                                 |                                                                                                    |          |
|                        |                                 |                                                                                                    |          |
| Roir caja (            | F2) Apic A<br>Qui               | Corpo         Current or clerete<br>(CM + 0)         Current or clerete<br>(CM + 6)         Current or clerete<br>(CM + 6)         Current or clerete<br>( |          |
|                        | _                               |                                                                                                    |          |
|                        |                                 |                                                                                                    |          |

Se mostrara la siguiente pestaña donde podremos agregar el **porcentaje de descuento** o la **cantidad que queremos descontar**.

| Ventas Productos                                                                                                    | VENTAS                                                                                                    |                                                                 |
|----------------------------------------------------------------------------------------------------|----------------------------------------------------------------------------------------------------|-----------------------------------------------------------------|
| Vertas pagadas Usicar Por R                                                                                                    | ✓         ALICIA (ADMIN)         ✓         Fecha inclal         Fecha final           FC, CLIENTE, EMPLEADO O FOLIO         2022-08-19         ✓         2022-08-24         ✓                    | Generar Reporte Enviar<br>Nueva venta Descargar                 |
| Nueva venta            Q. Consultar<br>Cdf + B        Cantidad       Producto / servicio            1.00        BUSCAR PRODUCTO 0 SERVICIO                | Todos                                                                                                    | - · · ×                                                         |
| Cartidad         Precio         Descripción           2         25.00         CAJAS DE CARTON 25X25CM           2         300.00         PLASTICO BURBUJA | CAJAS DE CARTON 25X25CM<br>Precio: \$25.00<br>Cantidad: 2<br>Cantidad: 2<br>Cantidad Porcentaje<br>10<br>Descuento total \$: 5.00<br>Total con descuento \$: 45.00<br>Eliminar descuento Aplicar | Número de artículos: 4.00<br>Subtotal: 560.34<br>IVA 16%: 89.66 |
| Abrir caja (F2)                                                                                                    | cierte<br>Guardar verta / ppto.<br>(Crt + G)<br>Urt + M)<br>Cancelar vertas<br>(Crt + M)<br>Cancelar vertas<br>(Crt + M)                                                                         | Total \$: 650.00<br>Terminar "Fin"                              |

3. Agregamos el porcentaje de descuento. En este caso aplicare el 10%.

Y como podemos observar **aparecerá** la **cantidad del descuento total** y el **total con descuento.** 

4. Seleccionamos aplicar y listo.

Despues de seleccionar **aplicar**, en la casilla de **descuento** se reflejara el descuento que fue aplicado.

| Ventas Productos | VENTAS  Vertes pagadas  ALICIA (ADMIN)  Fecha incial  BUSCAR POR RFC, CLIENTE, EMPLEADO O FOLIO  2022-08-19  Buscar                                                      | Generar Reporte<br>Nueva venta                              | Enviar<br>Descargar             |
|------------------|----------------------------------------------------------------------------------------------------|-------------------------------------------------------------|---------------------------------|
| Nueva venta      | Total Period           To o SERVICIO           25x25CM           25x25CM           5.00 - 10%           0.00           0.00           0.00           0.00           0.00 | Número de artículos:<br>Subtotal:<br>Descuento:<br>IVA 16%: | 4.00<br>556.03<br>5.00<br>88.97 |
| Reir caja (F2)   | po<br>Descuerto ciente<br>(Cal + 0)<br>Cancelar verta / ppto.<br>(Cal + 6)<br>Cancelar vertas<br>(Cal + M)<br>Cancelar vertas<br>(Cal + M)<br>Cancelar vertas            | Total \$: 645.<br>Terminar "Fin"                            | 00                              |

En el lado derecho se encuentra el **desglose de la venta**, donde podremos observar la cantidad general del descuento aplicado en nuestra venta.

5.Por último damos clic en **terminar** para poder cerrar nuestra venta.

Para agregar **descuento por cantidad** se realiza el mismo proceso, pero en vez de escribir **porcentaje** nos vamos a **cantidad**.

1.Damos **clic** en la casilla de **descuento** del **producto** al que deseamos aplicar descuento.

| Ventas Productos                                                                                                    | VENTAS                                                                                                    |                                                                                    |
|----------------------------------------------------------------------------------------------------|----------------------------------------------------------------------------------------------------|------------------------------------------------------------------------------------|
| Vertas pagadas Suscar POR RFC, CLIENTE                                                                                                    | ✓ ALICIA (ADMIN) ✓ Fecha Incial Fecha Inal<br>E, EMPLEADO O FOLIO [2022-08-19 √ 2022-08-24 √ Buscar                                                                                                    | Generar Reporte Enviar<br>Nueva venta Descargar                                    |
| Nurva venta         Image: Consultar Consultar Co | Todos       CAJAS DE CARTON 25X25CM       Precio: \$25.00       Cantidad: 2       Cantidad: 2       Cantidad: 15       Descuento total \$: 15.00       Total con descuento \$: 35.00       Elminor descuento       Aplicor | Número de artículos: 4.00<br>Subtotal: 556.03<br>Descuento: 5.00<br>IVA 16%: 88.97 |
| Abir caja (F2) Apilic, Antoppo<br>(Coll + A) Descuento cliente<br>(Coll + D)                                                                                                    | Guardar verta / ppto.<br>(Chf + G) Vertas guardadas (Cancelar vertas previas                                                                                                    | Terminar "Fin"                                                                     |

Se mostrara la siguiente pestaña donde podremos agregar la **cantidad de descuento** que queremos descontar.

2. Agregamos la **cantidad** que deseamos **descontar**. En este caso descontare **15 pesos**, damos clic en **aplicar**.

En el lado derecho se encuentra el **desglose de la venta**, donde podremos observar la **cantidad general del descuento** aplicado en nuestra venta.

| Ventas Productos                                                               | Vertas pagadas<br>BUSCAR POR RFC, CLIEN        | <ul> <li>ALICIA (ADMIN)</li> <li>TE, EMPLEADO O FOLIO</li> </ul> | Fecha incial<br>2022-08-19    | Fed                        | ha final<br>3-24                    | × Bi | uscar | Generar Report<br>Nueva venta                               | te Enviar<br>Descargar<br>– O X  |
|--------------------------------------------------------------------------------|------------------------------------------------|------------------------------------------------------------------|-------------------------------|----------------------------|-------------------------------------|------|-------|-------------------------------------------------------------|----------------------------------|
| Cantidad Precio Descripción<br>2 25 00 CAIAS DE CART<br>2 300.00 PLASTICO BURI | CN 25X25CM                                     |                                                                  |                               | Descuerto<br>15.00<br>0.00 | Todos<br>Importe<br>35.00<br>600.00 | + -  | ×××   | Número de artículos:<br>Subtotal:<br>Descuento:<br>IVA 16%: | 4.00<br>547.41<br>15.00<br>87.59 |
| Ker caja (F2)                                                                  | ticipo<br>-A)<br>Descuerte cliente<br>(2d + 0) | Guardar venta / ppto.<br>(2rt + G)                               | Ventas guardadas<br>(Qrl + M) | Cancelar v<br>previat      | ertos                               | 4    |       | Total \$: 63                                                | 35.00<br>in-                     |

3. Por último damos clic en **terminar** para poder cerrar nuestra venta.

## **NOTA:**

NO ES POSIBLE AGREGAR DESCUENTO SOBRE DESCUENTO, SI USTED APLICA UN DESCUENTO A UN PRODUCTO QUE YA TENIA DESCUENTO, SE SUSTITUIRÁ POR EL NUEVO DESCUENTO.

# **CONTACTO:**

## Email:

puntodeventasifo@gmail.com

## Página web:

https://sifo.com.mx/puntodeventa.php

# WhatsApp:

3178731388